## 決まったデータをリストから入力

No.excel:13 PCクラブ 2022.11.15 伊藤 嘉明

表を作成し、空いている場所にドロップダウンリストに表 示させたい「項目リスト」を作成

|    | A<br>商品类上    |       | .e     | D.      | ¥. | Ŧ | 6 | н     |
|----|--------------|-------|--------|---------|----|---|---|-------|
|    | 日村           | カテゴリー | 商品 6   | 不上生間    |    |   |   | カナゴ   |
| i. | e月t0日        | 10000 | NO     | 1.0,000 |    |   |   | 食品    |
|    | 1.1.2.1.1.2. |       | (進濟)   | 1,500   |    |   |   | 20.58 |
| 6  | 6月14日        |       | 15-+01 | 20,000  |    |   |   | 生活用   |
|    | 6月15日        |       | お菓子    | 5.00    |    |   |   | 交預調   |
|    |              |       | タオル    | 1,000   |    |   |   |       |
| i. | 6月20日        | 1     | ボールペン  | 500     |    |   |   |       |

リストから入力したいセルの範囲をを選択(例として「カ

テゴリー」を選択

「データ」タブの「データツール」グループの「データの入力規則」をクリック

| 15 15 San 1 100 Y 5ar                                        | all Francisk Infa                   | 1-40-588 1 A                               |
|--------------------------------------------------------------|-------------------------------------|--------------------------------------------|
| HE RE DOCTAR                                                 | And Handson Distants                | RT ANNOUS DOWNED BERNIN<br>ANNEE<br>ANNEED |
| ,h                                                           | 10 1200-007-00<br>10 120020-0000000 | V-110 III IIIIIIIII<br>                    |
| NERL                                                         | · · ·                               |                                            |
|                                                              | 村をゴリー                               |                                            |
| 日日 07239- 第6名 元上出算 名形1日 12 11000 名形1日 12 11000 名形1日 12 11000 | #A<br>2.28                          | ○○○人の時の日本日日日の一日日の二本書を載めてあり                 |

「設定」を選び、入力値の種類の「☑」をクリックし「データの入力規制から設定」→「条件の設定」 →「入力値の種類」から「リスト」を選択「元の値」の右のある「矢印」をクリック

| ATRIBUC - |                   |
|-----------|-------------------|
| 8-538 E   | a distance of the |
| -EAR      |                   |
|           |                   |
| TTRIACKE: |                   |
|           |                   |

| V PONDAS) | T P C P A              |   |
|-----------|------------------------|---|
| 7 5(0)    | E Profile Conservation | / |
| CARRENTS. | E                      | / |
| POP(2):   |                        |   |
|           |                        |   |
|           |                        |   |

|          | カナゴリー |      |
|----------|-------|------|
|          | 支援    |      |
|          | 生活用品  |      |
|          |       |      |
| COLUMN 1 | 1     | 2007 |

リストに表示させる項目を選択して「データの入力規則」反映させる部分をドラッグすると 「データの入力規則」に反映される。再度、右端の「矢印」をクリックし「OK」ボタンをクリック

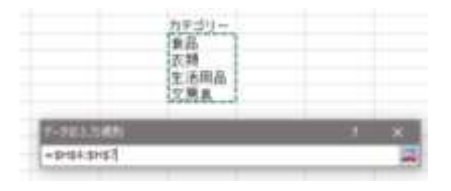

| M. Linkson                                                                                                    | TO NE-1 DARLY                                                                                                    |
|----------------------------------------------------------------------------------------------------|----------------------------------------------------------------------------------------------------|
| ATCHT .                                                                                                    |                                                                                                    |
| 128(882)                                                                                                    |                                                                                                    |
| Pr 10.4                                                                                                    | and the second second s |
| A 400 - 1                                                                                                    | 10.000 00 00 00 00 00 00                                                                                                    |
|                                                                                                    |                                                                                                    |
| 1100                                                                                                    |                                                                                                    |
| Contract of the local division of the local division of the local |                                                                                                    |
|                                                                                                    |                                                                                                    |
|                                                                                                    |                                                                                                    |
|                                                                                                    |                                                                                                    |
| CALIFORNIA                                                                                                    | P. D. PROPERTY A.                                                                                                    |
|                                                                                                    | and the second second second                                                                                                    |
| P - P - P - P - P - P - P - P - P - P -                                                                                                    | 18. PA.S.                                                                                                    |

設定したセルをクリックすると、「▼」マークが表示されるリストが表示されるので、該当する項目をク リック

| and.  | - II- | 1. St. | D.     |
|-------|-------|--------|--------|
| 育品壳。  | L     |        |        |
| нı    | 0710- | 黄原也    | 売上空創   |
| 6.E.C | Ξ     | 1412   | 1000   |
|       | 1922  | 91     | 1,50   |
| 6月14  | E 건의  | 202    | 20,000 |
| 0.7.5 | 一 大学校 | 孩子     | 500    |
|       | X MLD | 123.4  | 1/.0   |
| 6,月20 | (H)   | ボールへ   | 50     |
|       |       |        |        |